## Mit Intranet verbinden (für Deutschland)

Um sich mit dem Intranet zu verbinden, klicken Sie entweder auf den Länder-Button in der Icon-Leiste von PC CADDIE

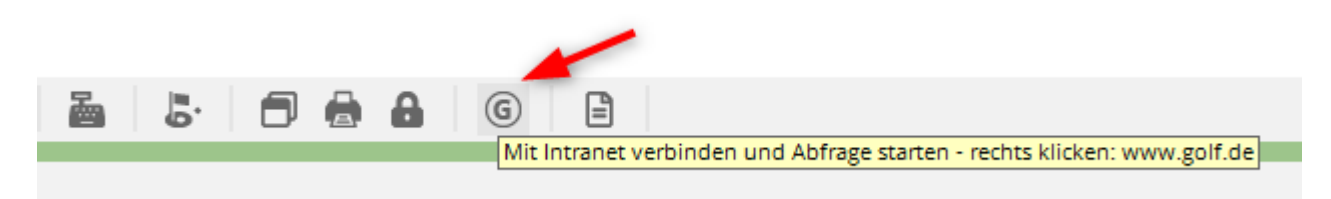

oder Sie klicken auf System/Mit Intranet verbinden:

In beiden Fällen öffnet sich das Intranet-Fenster:

| Intranet-Datenabgleich                                   | × |
|----------------------------------------------------------|---|
| Soll der Intranet-Datenabgleich<br>gestartet werden?     |   |
| 🗸 la, Intranet-Verbindung starten                        |   |
| ▶ <u>S</u> tatus der Intranetserver anzeigen             |   |
| ▶ Eigene <u>C</u> lubinformationen eingeben              |   |
| Club <u>n</u> achrichten im Serviceportal öffnen         |   |
| Club-Informationen <u>a</u> bfragen                      |   |
| <u>Greenfee-Konfiguration</u>                            |   |
| ▶ <u>S</u> erviceportal öffnen                           |   |
| <u>A</u> uswärtige Ergebnismitteilungen im Serviceportal |   |
| Ein-/Ausgangs-Liste anzeigen                             |   |
| Intranet-Konfiguration und Sonderfunktionen              |   |
| × Abbruch                                                |   |
|                                                          |   |

Nachfolgend werden die einzelnen Buttons genauer beschrieben.

### Status der Intranet Server anzeigen

.. ist im normalen Betrieb nur zur Information und sieht so aus:

#### DGV-Intranet Status

| www.dgv-intranet.d | le |
|--------------------|----|
| www.golf.de        |    |
| www.mygolf.de      |    |
| IIS                |    |

....<mark>ok</mark> ....<mark>ok</mark> ....ok

DateTime:

last Check at28.03.2019 14:12:19

## Ja, Intranet-Verbindung starten

Um die Daten mit dem Intranet Ihres Landesgolfverband abzugleichen, klicken Sie bitte auf den Button **Ja, Intranet-Verbindung starten.** Die Daten werden anschließend in den Ausgang kopiert und automatisch übertragen:

| Bitte warten |  |
|--------------|--|
| Kopieren     |  |
| pcc_ftp.exe  |  |
| 97%          |  |
| Abbruch      |  |
| Bitte warten |  |
| Person       |  |
| senden       |  |
| Abbruch      |  |

## **Eigene Clubinformationen eingeben**

Unter diesem Punkt können Sie das Eingabefenster für die Clubdaten aufrufen. Sie sind dann automatisch in dem für das Intranet eingerichteten Kontenbereich.

Es ist ebenfalls möglich, dieses Fenster über *Einstellungen/Programm-Einstellungen/Club-Adresse, Bankverbindung* zu öffnen. Dann ist allerdings wichtig, dass Sie manuell in den Kontenbereich wechseln, der für das Intranet aktiviert ist, meistens ist das der Kontenbereich *CLUB.* 

#### **Anschrift und Bankdaten**

| lub-Adresse    |                           |               |                  |        | ?                   | > |
|----------------|---------------------------|---------------|------------------|--------|---------------------|---|
| Name:          |                           | ► Na          | ame freischalter | ı      | > <u>W</u> eiter    |   |
| PROBEINSTAL    | LATION: Testclub          | AG            |                  |        |                     |   |
| Landes-Code u  | und Clubnummer            | : 04909       | 910 🕨 Nu         | mmer   | < <u>Z</u> urück    |   |
| Landesgolfverl | band:                     | Nor           | drhein-Westfale  | en ( 👻 | <b>√</b> <u>о</u> к |   |
| Hauptanschrift | Postansch                 | rift Re       | chnungsanschri   | ft     | X Abbruch           |   |
| C/0:           |                           |               |                  | _      |                     |   |
| Postfach:      |                           |               |                  |        |                     |   |
| Strasse:       | Musikallee 4              |               |                  |        |                     |   |
| PLZ:           | 12345                     |               |                  |        |                     |   |
| Ort:           | Bilderstadt               |               |                  |        |                     |   |
| Steuer-Nr      | St12345                   | UstID         | ust12345         |        |                     |   |
| Telefon        | 0241/12345                | 2.Nr          |                  |        |                     |   |
| Telefax        | 0241/12346                |               |                  |        |                     |   |
| Mail           | test@pccadie.com          |               |                  |        |                     |   |
| Homepage       |                           |               |                  | e      |                     |   |
| Koordinaten    | 50.0563930, 8.28          | 883590 (DGV)  |                  | •      |                     |   |
| Angaben :      | zum Club im <u>I</u> IS a | nzeigen und I | bearbeiten       |        |                     |   |
| h Lizenz       | h Pro                     | ba            | h. Euten         |        |                     |   |

Hier geben Sie Hauptanschrift, Postanschrift und Rechnungsanschrift ein.

#### eigene Geodaten

Ebenso sind hier die Koordinaten (Geodaten) Ihres Clubs hinterlegt. Die Geodaten werden von PC CADDIE jeweils automatisch mit den im INTRANET (IIS) von DGV hinterlegten Daten verglichen und aktuell geladen:

- Jedesmal wenn Sie "eigene Clubinformationen eingeben" öffnen.
- Jedesmal wenn Sie die Koordinatenprüfliste drucken.
- Jedesmal wenn Sie eine Ausweisbestelldatei erzeugen.

#### eigene Bankverbindung

Über den Button Weiter gelangen Sie zu den nächsten Fenstern und können hier unter anderem auch

die Bankverbindung für das Intranet eingeben:

| /eitere Daten / Ba                                                                                        | nkverbind                 | ung                                                               |                                            |
|----------------------------------------------------------------------------------------------------|---------------------------|-------------------------------------------------------------------|--------------------------------------------|
| Kurzname für Listen e                                                                                     | tc.:                      | GC Sonnenschein                                                   | <u>&gt; W</u> eiter                        |
| Name auf Ausweis                                                                                          | 1. Zeile:<br>2. Zeile:    | GC Sonnenschein e.V.                                              | <ul> <li>∠ Zurück</li> <li>✓ OK</li> </ul> |
| Gründungs-Datum:<br>Mitgliederaufnahme<br>Gemeinnützigkeit:<br>Bankverbindung nur f<br>Kto-Inh.:<br>Bank: | GC Sonner      Erfolgsban | der werden aufgenommen<br>nnützigkeit anerkannt<br>nd:<br>nschein | Χ <u>A</u> bbruch                          |
| BIC:<br>IBAN:<br>Gläubiger-ID:                                                                            |                           |                                                                   |                                            |

#### Funktionsträger im Club

... und die Funktionsträger im Club über *Liste der Personen, die im Club eine Funktion haben* aktualisieren.

Wenn Sie Personen aktualisieren, übertragen Sie diese danach zuerst ans INTRANET und prüfen dann die Clubpersonen im Service-Portal unter dem Reiter "Clubredaktion" - nur unter clubredaktion sehen Sie welche Personen Sie aktuell übertragen haben!

Bitte achten Sie darauf, dass die übertragene Mail-Adresse der Funktionsträger für deren login benötigt wird. Tragen Sie Mail-Adresse am besten direkt ein, so dass bei einer Änderung der Mail-Adresse in den Personendaten das login der Funktionsträger nicht deaktiviert werden kann.

| Funktionsträger / Anlagendaten                                                                                                    | ×                |
|----------------------------------------------------------------------------------------------------|------------------|
| Benutzen Sie diese Funktion, um die Funktionsträger<br>in Ihrem Golfclub anzugeben bzw. zu bearbeiten. Diese<br>Informationen können im Intranet abgerufen werden. | ∑ <u>W</u> eiter |
| Liste der Personen, die im Club eine Funktion haben                                                                                                    | <u>✓ о</u> к     |
| Clubpersonen im Serviceportal anzeigen                                                                                                    | X Abbruch        |
| Anlagendaten im Serviceportal bearbeiten                                                                                                    |                  |
| Angaben zum Club im Serviceportal bearbeiten                                                                                                    |                  |
| Golfguide-Informationen im Serviceportal eintragen                                                                                                    |                  |
|                                                                                                    |                  |

| Clu | ubpersonen                                                                                                    |          |              |
|-----|----------------------------------------------------------------------------------------------------|----------|--------------|
|     | Zählen Sie in dieser Liste alle Personen auf,<br>die in Ihrem Golfclub eine Funktion haben!<br>Anlage Funktion Bezeichnung | Rang     | ✓ <u>O</u> K |
|     | Stökle, Stefanie 0 3 Spielführer                                                                                           | 1        |              |
|     | Werner, Edda 0 4 Jugendwart                                                                                                | 1        |              |
|     | Schmedding Software Systeme GmbH, Ber 0 8 Clubmanager                                                                      | 1        |              |
|     |                                                                                                    |          |              |
|     | Zusätzliche Person ergänzen F9 / Angewählte Person bearbe                                                                  | eiten F7 |              |
|     | Angewählte Person aus der Liste entfernen                                                                                  | F5       |              |
|     | <ul> <li>Daten der Clubpersonen im Serviceportal pr üfen</li> </ul>                                                        | FG       |              |

Diese Liste der eingegebenen Personen wird anschließend über einen Intranet-Abgleich online gestellt. Im Service Portal haben Sie die Möglichkeit, die hochgeladenen Personen zu kontrollieren. In Deutschland werden die Clubpersonen bzw. Funtionsträger im Service-Portal unter "Clubredaktion" geprüft (siehe 2. Screenshot)!

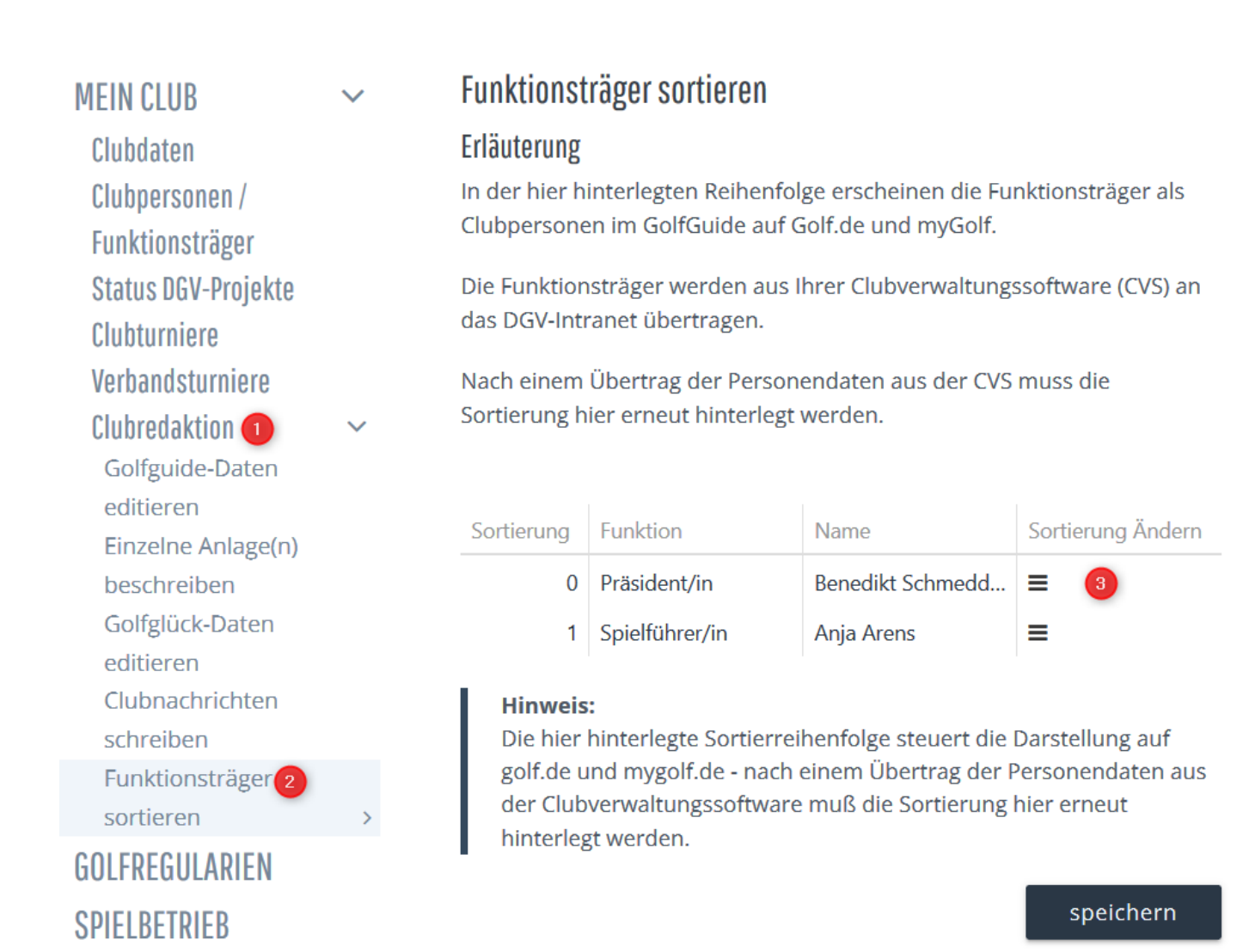

... Wenn Sie *Clubpersonen im Service Portal anzeigen* wählen, können Sie einzelne Funktionsträger freischalten und für ein LOGIN zulassen.

| Funktionsträger / Anlagendaten                                                                                                    | ×                                            |
|----------------------------------------------------------------------------------------------------|----------------------------------------------|
| Benutzen Sie diese Funktion, um die Funktionsträger<br>in Ihrem Golfclub anzugeben bzw. zu bearbeiten. Diese<br>Informationen können im Intranet abgerufen werden.<br>Liste der Personen, die im Club eine Funktion haben | <u>W</u> eiter ✓ <u>Z</u> urück ✓ <u>O</u> K |
| Clubpersonen im <u>S</u> erviceportal anzeigen                                                                                                    | X Abbruch                                    |
| Anlagendaten im Serviceportal bearbeiten                                                                                                    |                                              |
| Angaben zum Club im Serviceportal bearbeiten                                                                                                    |                                              |
| Golfguide-Informationen im Serviceportal eintragen                                                                                                    |                                              |
|                                                                                                    |                                              |

... hier sind laut DGV alle Personen zu sehen, auch diejenigen, die für die REDAKTION nicht mehr aktuell sind, und auch von PC CADDIE nicht mehr hochgeladen werden.

| Startseite / Mein Club /           | Clubpersone | n / Funktionsträge | r / Freischaltung Service | portal                |                 |                    |
|------------------------------------|-------------|--------------------|---------------------------|-----------------------|-----------------|--------------------|
| MEIN CLUB                          | ~           | Funktionsträ       | ger für das Servicepo     | ortal freischalten    |                 |                    |
| Clubdaten                          |             |                    |                           |                       | Q S             | Suche              |
| Clubpersonen /<br>Funktionsträger  | ~           | Vorname            | Nachname                  | Status                | Letzte Änderung | Aktionen           |
| Freischaltung                      | >           | Anja               | Arens                     | Aus CVS<br>Übertragen |                 | freigeben ablehnen |
| Ansprechpartner<br>Vorgaben        | DGL         | Peter              |                           | Aus CVS<br>Übertragen |                 | freigeben ablehnen |
| Mitgliedersuche<br>Statistiken zur |             | Benedikt           | Schmedding                | Aus CVS<br>Übertragen |                 | freigeben ablehnen |

## **Club-Informationen abfragen**

Hier können Sie die aktuellen **Club-Informationen abfragen.** Sie haben die Möglichkeit, z.B. die Clubdaten für Deutschland, Schweiz und Österreich und seit Januar 2023 auch Belgien automatisch in Ihr PC CADDIE nachzuladen.

| Anforderungs-Datensatz               | ×                 |
|--------------------------------------|-------------------|
| Informationen über die verbundenen   | ✓ <u>O</u> K      |
| Golfanlagen aus dem Intranet abrufen | ★ <u>A</u> bbruch |

Bestätigen Sie mit **OK** und starten Sie bitte danach den **Intranet-Abgleich**. Die aktuellen Club-Stammdaten werden automatisch in PC CADDIE geladen.

Einen erfolgreichen Import können Sie anschließend im Statusfenster **Aktuelle Informationen** erkennen:

| Aktuelle Informationen                                                                                                    |
|----------------------------------------------------------------------------------------------------|
| Aktuelle Informationen       S3         Alarm       Alles       Geburtstag       Eintritt       Intranet       Anmeldung       Ergebnis       Quittung         Club-Stammdaten:       NEU:410092-Fricktal         Club-Stammdaten:       NEU:410093-Brigels         Club-Stammdaten:       NEU:410094-Axenstein         Club-Stammdaten:       NEU:410095-Oberkirch         Club-Stammdaten:       NEU:410096-Gams         Club-Stammdaten:       NEU:410097-Rheinfelden         Club-Stammdaten:       NEU:410098-Weid Hauenstein         Club-Stammdaten:       NEU:410098-Sagogn         Club-Stammdaten:       NEU:410098-Sagogn         Club-Stammdaten:       NEU:410098-Sagogn         Club-Stammdaten:       NEU:41009-ASG         Club-Stammdaten:       NEU:41009-ASG         Club-Stammdaten:       NEU:412000-ASG         Club-Stammdaten:       NEU:412000-ASG         Club-Stammdaten:       NEU:412000-ASG         Club-Stammdaten:       NEU:41009-ASG         Club-Stammdaten:       NEU:41000-ASG         Club-Stammdaten:       NEU:41000-ASG         Club-Stammdaten:       NEU:41000-ASG         Club-Stammdaten:       NEU:41000-ASG         Club-Stammdaten:       NEU:430371-GC <tr< td=""></tr<> |
| Club-Stammdaten: NEU:430429-Golfclub am Attersee     Club-Stammdaten: NEU:430995-Testclub Albatros     Club-Stammdaten: NEU:430996-Testclub PC Caddie     Club-Stammdaten: NEU:430999-Testclub GC WinScore                                                                                                    |
|                                                                                                    |
| Löschen Drucken Bearbeiten                                                                                                    |

Wenn Sie die einzelnen Alarm-Einträge einmal mit bearbeiten öffnen, werden diese als "gesehen" erkannt, und der Alarm verschwindet direkt.

## **Greenfee Konfiguration**

Sie haben hier die Möglichkeit, Ihre Greenfee Artikel direkt an golf.de zu übertragen und/oder am Service Portal des Intranets anzeigen zu lassen.

#### mit Kassenkontenbereich

Bitte wechseln Sie zuerst zu Ihren Kassenkontenbereich:

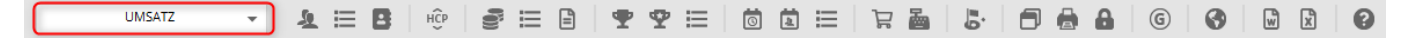

Starten Sie dann die Auswahl für das Intranet neu:

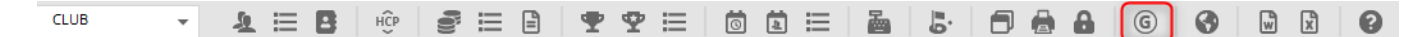

Wählen Sie dann Greenfee-Konfiguration

| Intranet-Datenabgleich X                                 |
|----------------------------------------------------------|
| Soll der Intranet-Datenabgleich<br>gestartet werden?     |
| ✓ Ja, Intranet-Verbindung starten                        |
| ▶ <u>S</u> tatus der Intranetserver anzeigen             |
| Eigene <u>C</u> lubinformationen eingeben                |
| Club <u>n</u> achrichten im Serviceportal öffnen         |
| Club-Informationen <u>a</u> bfragen                      |
| ▶ <u>G</u> reenfee-Konfiguration                         |
| ▶ <u>S</u> erviceportal öffnen                           |
| <u>A</u> uswärtige Ergebnismitteilungen im Serviceportal |
| Ein-/Ausgangs-Liste anzeigen                             |
| Intranet-Konfiguration und Sonderfunktionen              |
| × Abbruch                                                |

Sie haben dann verschiedene Möglichkeiten: Laden Sie z.B. alle Greenfee-Artikel aus Ihrer Artikelliste.

| Greenfee Artikel              |                                                                |                   |
|-------------------------------|----------------------------------------------------------------|-------------------|
| Name                          | Preis Anlage SP Onl                                            | ✓ <u>о</u> к      |
|                               | Suchen                                                         | ×                 |
|                               | Geben Sie die Anfangsbuchstaben<br>des gesuchten Artikels ein. |                   |
|                               | Bagtag-Druck status                                            | A Postan          |
|                               | Gruppe:                                                        |                   |
|                               |                                                                |                   |
| Q Aus der Artikelliste füllen |                                                                |                   |
| + Neu F9 ,                    | Edit F7 🔟 Löschen F5                                           |                   |
| ↑ Hoch                        | V Runter                                                       | × <u>A</u> bbruch |

Das Ergebnis sind meist viele Artikel. Sie können jetzt einzele Artikel löschen oder verschieben, wenn Sie Abbruch drücken, sind alle Artikel nochmals weg, und Sie haben die Möglichkeit, mit dem Button "neu" einzelne Artikel zu holen.

| Gr | eenfee Artikel                               |        |          |              |                                                                                                    |          |      |     | Х |
|----|----------------------------------------------|--------|----------|--------------|----------------------------------------------------------------------------------------------------|----------|------|-----|---|
|    | Name                                         | Preis  | Anlage   | SP           | Onl                                                                                                    |          | - OK |     | _ |
|    | Erwachsene Wochentags                        | 100,00 | 1        | ~            | ~                                                                                                    | ^        | V OK |     |   |
|    | Erwachsene Sonn/Feiertags Test für ABO 2.0 V | 80,00  | 1        | ~            | ~                                                                                                    |          |      |     |   |
|    | Jugend Sonn/Feiertags                        | 40,00  | 1        | ~            | ~                                                                                                    |          |      |     |   |
|    | Jugend Werktags                              | 30,00  | 1        | ~            | <ul> <li></li> </ul>                                                                                                    |          |      |     |   |
|    | Range-Fee                                    | 10,00  | 1        | $\checkmark$ | <ul> <li></li> </ul>                                                                                                    |          |      |     |   |
|    | Erwachsene Sonn/Feiertags 2                  | 80,00  | 1        | $\checkmark$ | <ul> <li></li> </ul>                                                                                                    |          |      |     |   |
|    | Erwachsene Test                              | 20,00  | 1        | $\checkmark$ | <ul> <li>Image: A second second s</li></ul> |          |      |     |   |
|    | Erwachsene Sonn/Feiertags 2                  | 80,00  | 1        | $\checkmark$ | $\checkmark$                                                                                                    |          |      |     |   |
|    | KURS Regelkurs                               | 3,00   | 1        | $\checkmark$ | $\checkmark$                                                                                                    |          |      |     |   |
|    | Greenfee Gäste                               | 50,00  | 1        | $\checkmark$ | $\checkmark$                                                                                                    |          |      |     |   |
|    | GF                                           | 0,00   | 1        | $\checkmark$ | $\checkmark$                                                                                                    |          |      |     |   |
|    | GF - 9 Loch - Erwachsene                     | 0,00   | 1        | $\checkmark$ | <ul> <li></li> </ul>                                                                                                    | <b>v</b> |      |     |   |
|    |                                              |        |          |              |                                                                                                    |          |      |     |   |
|    | 🔍 Aus der Artikelliste füllen                |        |          |              |                                                                                                    |          |      |     |   |
|    | 🕂 Neu F9 🎤 Edit                              | F7     | 🗍 Lösche | n            | FS                                                                                                    |          |      |     |   |
|    | ↑ Hoch ↓                                     | Runter |          |              |                                                                                                    |          |      | uch |   |
|    |                                              |        |          |              |                                                                                                    |          |      |     |   |

### manuelle Eingabe

| Greenfee Artikel   |                               |          |          |    |     |              |                     |
|--------------------|-------------------------------|----------|----------|----|-----|--------------|---------------------|
| Name               |                               | Preis    | Anlage   | SP | Onl | <u>√ о</u> к |                     |
| tikeldetails       |                               |          |          |    |     |              |                     |
| Artikel:           |                               |          |          |    |     | ≡            | <b>√</b> <u>о</u> к |
| Spezieller Text:   | (nur falls nötig)             |          |          |    |     |              |                     |
| Spezieller Preis:  | 0,00<br>(nur falls Abweichung | ; nötig) |          |    |     |              |                     |
| Gültig für Anlage: | ✓ 1 2                         | 3        | ] 4      |    |     |              |                     |
| Zeige im Service-F | Portal / IIS                  |          |          |    |     |              |                     |
| Zeige auf golf.de  | /                             |          |          |    |     |              | X Abbruch           |
| + Neu              | F9 Fdit                       | F7       | 🗍 Lösche | en | F5  |              |                     |
| 1 Hoch             |                               | ↓ Runter |          |    |     |              | bruch               |

## Service Portal öffnen

### Deutschland

Über diesen Button können Sie das Service Portal des DGV öffnen. Hier finden Sie alle wichtigen Informationen der an den DGV übermittelten Daten.

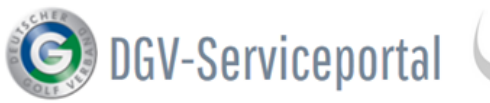

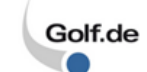

Club Intern Test-Golfclub PC Caddie (9001)

ð

#### Startseite / Mein Club / Clubdaten / Stammdaten

| MEIN CLUB                                             | ~      | Stammdaten                                                                                                    | Ansprechpartner                                                                                                    |
|-------------------------------------------------------|--------|----------------------------------------------------------------------------------------------------|----------------------------------------------------------------------------------------------------|
| Clubdaten                                             | $\sim$ | Erläuterung                                                                                                    |                                                                                                    |
| Stammdaten<br>Anlagendaten<br>Zugangsdaten            | >      | Die hier angezeigten Informationen stammen zum Teil aus der lokalen<br>Clubverwaltungssoftware (CVS) und werden über das DGV-Intranet an das<br>Serviceportal übertragen. Änderungen an diesen Informationen sind |                                                                                                    |
| Vorschaulinks ext<br>Website                          | erne   | somit lokal in inrer CVS vorzunenmen.<br>Mit * gekennzeichnete Daten können nur durch die DGV-Geschäftsstelle                                                                                                    | Oliver Falch<br>IT DGV-Mitglieder & Projektlei                                                                                                    |
| Clubpersonen /<br>Funktionsträger                     |        | geändert werden.                                                                                                    | State of the second second |
| Status DGV-Projekte<br>Clubturniere                   | 9      | Clubname lang *<br>Test-Golfclub PC Caddie                                                                                                    | <b>G</b> 0611 99 020 105                                                                                                    |
| Verbandsturniere<br>Clubredaktion<br>GOLEREGIII ARIEN |        | Clubname kurz * Test-GC PCC                                                                                                    | Ansprechpartner                                                                                                    |
| SPIELBETRIEB                                          |        | Juristischer Name *<br>Test-Golfclub PC Caddie                                                                                                    |                                                                                                    |
| UMWELT & PLATZPF                                      | LEGE   | Geo-Koordinate der Golfanlage *                                                                                                    | Marc Hörauf                                                                                                    |

Hier sehen Sie u.a. die allgemeinen Clubinformationen und die aktuelle Stammdaten PC CADDIE Version. Wenn Sie in der PC CADDIE Icon-Leiste auf das DGV-Symbol klicken, weiter auf Eigene Clubinformationen eingeben, können Sie die Liste der Personen mit Clubpersonen besonderen Funktionen im Club aktualisieren. Hier werden alle Personen angezeigt, auch diejenigen, die in der Vergangenheit ans Portal hochgeladen wurden. Hier ist die aktuell hochgeladene Mitgliederzahl angegeben. Außerdem wird Mitglieder angegeben, ob all Ihre Mindesteingaben vollständig sind. Und Sie können die Auswertung zur Regionalitätsprüfung einsehen. Hier sehen Sie, für wieviele Mitglieder ein Stammblatt vorliegt und ob Fehler Vorgaben auftauchen. Man kann hier externe Wettspielergebnisse anzeigen lassen. Unter *Clubturniere* sehen Sie die eigenen hochgeladenen Turniere und deren Status. Besonders wichtig ist, dass Sie hier kontrollieren können, ob Clubturniere Wettspielergebnisse an andere Clubs weitergeleitet wurden und ob die Clubs die Informationen bereits abgerufen haben. Besondere Hinweise, z.B. Tag der offenen Tür oder Greenfee-Preise, können hier Clubnachrichten hinterlegt werden. Hier sind die Plätze mit den Rating-Werten hinterlegt. Pro Platz können Sie per Doppelklick auf den Platznamen verschiedene Informationen über den Club einstellen. Anlagendaten

Die Darstellung im Golf Guide auf www.golf.de erfolgt hier.

| DGV-Ausweis     | Sie haben unter <b>DGV-Ausweis</b> die Möglichkeit, den Status der<br>Ausweisbestellungen einzusehen. Man kann außerdem das Restkontingent der<br>Ausweise nachsehen. |
|-----------------|----------------------------------------------------------------------------------------------------|
| Bewertungen     | Bewertungen, welche von Gästen oder Clubmitgliedern über Ihren Club<br>vorgenommen wurden, finden Sie unter <b>Bewertungen.</b>                                       |
| und vieles mehr | TIPP Weitere Informationen hierzu erhalten Sie unter Kontakt: DGV                                                                                                    |

## Auswärtige Ergebnismitteilungen im Service Portal

dies ist ein Direktlink ins Service Portal und zeigt ihnen auswärtige Ergebnismitteilungen an. Sie können die Mitteilungen öffnen, indem Sie auf den Namen des Spielers klicken, und Details zum Ergebnisversand ansehen.

#### Deutschland

Beispiel Service Portal in Deutschland:

| OGV-Serv                                             | icepo        | rtal Golf.de                    |         | <b>Club Intern</b><br>Test-Golfclub PC<br>Caddie (9001) | ð  |        | Q         | ≡              |
|------------------------------------------------------|--------------|---------------------------------|---------|---------------------------------------------------------|----|--------|-----------|----------------|
| Startseite / Mein Club / Clubpe                      | ersonen / Fi | unktionsträger / Vorgaben / Ext | erne Ei | rgebnismitteilungen                                     |    |        |           |                |
| MEIN CLUB ~                                          |              | Vorgaben aller Mitglieder       |         | Mitglieder ohne passend<br>HCP                          | es | Extern | ne Ergebn | ismitteilungen |
| Clubpersonen /<br>Funktionsträger ~<br>Freischaltung | E            | xterne Ergebnismitteilung       | en      |                                                         |    | /      |           |                |
| Serviceportal<br>Ansprechpartner DGL<br>Vorgaben     |              | Turnierdatum von<br>21.03.2019  |         | Turnierdatum bis 28.03.2019                             |    |        |           |                |
| Mitgliedersuche<br>Statistiken zur<br>Regionalität   |              | Name/Mitgliedsnummer            |         |                                                         |    |        |           |                |
| Mitgliederstatistik<br>Mitglieder-<br>Bestandsdaten  |              | Absendeclubname/-nr             |         |                                                         |    |        |           |                |

## Ein-/Ausgangs-Liste anzeigen

#### Fenster "Aktuelle Informationen"

Mit diesem Button rufen Sie das Fenster **Aktuelle Informationen** auf:

| * Al          | ctuelle I | nformation | ien      |          |         |            | 88      | _   |        | Х  |
|---------------|-----------|------------|----------|----------|---------|------------|---------|-----|--------|----|
| <u>A</u> larm | Alles     | Geburtstag | Eintritt | Intranet | Anmeldu | ing        | Ergebr  | nis | Quittu | ng |
|               |           |            |          |          |         |            |         |     |        |    |
|               |           |            |          |          |         |            |         |     |        |    |
|               |           |            |          |          |         |            |         |     |        |    |
|               |           |            |          |          |         |            |         |     |        |    |
|               |           |            |          |          |         |            |         |     |        |    |
|               |           |            |          |          |         |            |         |     |        |    |
|               |           |            |          |          |         |            |         |     |        |    |
|               |           |            |          |          |         |            |         |     |        |    |
|               |           |            |          |          |         |            |         |     |        |    |
|               |           |            |          |          |         |            |         |     |        |    |
|               |           |            |          |          |         |            |         |     |        |    |
|               |           |            |          |          |         |            |         |     |        |    |
| <u>∭</u> Lä   | schen     |            | Druck    | ken      |         | <u>  B</u> | earbeit | ten |        |    |

Hier können Sie verfolgen, welche Daten mit dem Intranet ausgetauscht wurden.

- Wenn etwas aktiv zu tun wäre, steht dies unter **Alarm**. Man kann dann den Eintrag markieren und bearbeiten.
- Unter **Alles** stehen ALLE Infos, die auch in den einzelnen Laschen zu finden sind.
- Bei *Geburtstag* stehen nur Geburtstage.
- Unter *Eintritt* stehen sowohl Informationen zu neu eingetretenen Mitgliedern als auch Austritten von Mitgliedern.
- Intranet listet die mit dem Intranet ausgetauschten Dateien auf.
- Bei Anmeldung werden Turnieranmeldungen gesondert aufgeführt.
- Unter *Ergebnis* sehen Sie die auswärtigen Ergebnismitteilungen Ihrer Mitglieder.
- Bei *Quittung* sehen Sie die Ausweisquittungen für die bestellten Ausweise Ihrer Mitglieder, einzeln pro Mitglied.

Beispiel einer gefüllten Anzeige:

- alle *grün* abgehakten Einträge sind automatisch verarbeitet worden.
- **blauer Pfeil** bedeutet, dass diese Daten für den Intranet-Abgleich bereit liegen.
- die *gelbe Klingel* heisst, dass die Datei u.U. so gross ist, dass der Intranetabgleich ncoh nicht komplett erledigt ist.
- ein *gelber Stern* bedeutet lediglich, dass die Information neu ist, z.b.Geburtstag und nicht geöffnet wurde.
- eine *rote Klingel* wäre auch unter ALARM zu sehen, und erscheint z.B. wenn ein neuer CLUB in die Clubliste geladen wurde. Mit bearbeiten (Besichtigen) verschwindet die rote Klingel in dem

Fall.

• ein *rotes Krieuz* heisst, dass es aufgegeben wurde, die Datei ans Intranet zu übertragen (zu viele Ergebnislose Versuche)

Wichtig: Bei *rotem Kreuz* klären Sie bitte mit dem PC CADDIE Support, wie dies zu beheben ist.

| Aktuelle Informationen                   | ×                                   |
|------------------------------------------|-------------------------------------|
| Alarm Alles Geburtstag Eintritt Intranet | Anmeldung Ergebnis Quittung         |
| ✓Ausgang:                                | -13:43: Info: verarbeitet (11); * 🔨 |
| ✓Ausgang:                                | verarbeitet (11); 19.12.17-13:5     |
| ✓Ausgang:                                | 17-13:54: Info: verarbeitet (34     |
| ✓Ausgang:                                | 19.12.17-13:54: Info: verarbei      |
| XAusgang:                                | 2.17-14:28: Info: XML-Daten f       |
| ✓Ausgang:                                | 19.12.17-14:28: Info: verarbei      |
| ✓Ausgang:                                | rbeitet (11); 19.12.17-14:28: C     |
| XAusgang:                                | 2.17-14:33: Info: XML-Daten f       |
| XAusgang:                                | 2.17-14:33: Info: XML-Daten f       |
| XAusgang:                                | 2.17-14:33: Info: XML-Daten f       |
| XAusgang:                                | 17-14:33: Info: XML-Daten fel       |
| ✓Ausgang:                                | (7); 19.12.17-14:33: Info: vera     |
| ✓Ausgang:                                | rbeitet (11); 19.12.17-14:33: C     |
| ✓Ausgang:                                | rbeitet (11); 19.12.17-14:33: C     |
| ✓Ausgang:                                | eitet (11); 19.12.17-14:34: OK      |
| XAusgang:                                | 17-14:34: Info: XML-Daten fel       |
| ✓Ausgang:                                | 19.12.17-14:34: Info: verarbei      |
| ✓Ausgang:                                | eitet (11); 19.12.17-14:34: OK      |
| XAusgang:                                | 2.17-14:39: Info: XML-Daten fi      |
| ✓Ausgang:                                | 19.12.17-14:39: Info: verarbei      |
| ✓Ausgang:                                | rbeitet (11); 19.12.17-14:39: 0     |
| Ausgang: Club-Stammdaten                 |                                     |
| Ausgang: Club-Stammdaten                 | ~                                   |
| Löschen Drucken                          | <u>B</u> earbeiten                  |

- Der Button *Löschen* löscht lediglich die Anzeige der Dateien im Infofenster. Die Dateien werden trotzdem immer ans Intranet übertragen. Löschen ist normalerweise unnötig, da die Dateien nach einigen Tagen im Infofenster automatisch nicht mehr angezeigt werden.
- Mit **Drucken** könnte man die Informationen drucken, vielleicht wäre das unter Umständen für die Geburtstage eine gute Idee.
- Bei **Bearbeiten** öffnen Sie die Infozeile, haben dort auch die Möglichkeit, z.B. einen Eintrag mit **rotem Kreuz** direkt per Mail an den PC CADDIE Support zu senden.

## Intranet-Konfiguration und Sonderfunktionen

Lesen Sie unter Intranetkonfiguration und Sonderfunktionen mehr!

## Abbruch

Der Button **Abbruch** schließt das Fenster.

## DGV/Swiss Golf - Anonymisierte Ergebnisdarstellung

Möchte ein Mitglied nicht auf der Ergebnisliste im Intranet erscheinen sondern anonym bleiben, gehen Sie bitte wie folgt vor:

Diese Einstellung kann nur im Heimatclub durchgeführt werden und betrifft auch Ergebnisdarstellungen von Auswärtsturnieren.

Rufen Sie dazu in der Personenmaske über den Button (1) Intranet die Auswahl auf und wählen Sie (2) Person im Service Portal prüfen.

| Member, Dr. F      | Paul                   |                                                 |                                           |          |         |                                                            |                        |                                               |    | ? _ □             |       |
|--------------------|------------------------|-------------------------------------------------|-------------------------------------------|----------|---------|------------------------------------------------------------|------------------------|-----------------------------------------------|----|-------------------|-------|
| Name<br>Suchkürzel | mepa Nr. 049.          | 9001.100011 Nr. wählen                          | <u>K</u> orrespondenz<br><u>V</u> ermerke | Offe     | E-j     | <u>M</u> ail <u>D</u> atensatz<br>Ansprech <u>p</u> artner | -Änderungen<br>Kontakt | <u>S</u> uche<br>Übersicht über <u>a</u> lles |    |                   |       |
| Titel              | Dr. Briefa             | nrede                                           | ✓24.11.10                                 | 12:03    | RECH    | Rechnung 20100051                                          |                        |                                               | ^  | ្រ Filter         | FIZ   |
| Vorname            | Paul                   |                                                 | ✓25.01.12                                 | 14:04    | RECH    | Rechnung 20110014                                          |                        |                                               |    | + Neu             |       |
| Nachname           | Member                 |                                                 | ✓25.01.12                                 | 14:04    | RBEZ    | test / Testfirma / Teststr                                 | aße 4 / 53783 Eito     | orf / (Familien zusammeng                     |    | <u>Ä</u> ndern    | F11   |
| 🖤 Event            | <u>الله K</u> asse     | Timetable                                       | 11.11.13                                  | 10:29    | BRIEF   | Anschreiben Mitglieder                                     | / / Familie /          | Dr. Paul und Elsbeth Mem                      |    | 🗍 <u>L</u> öschen | F5    |
|                    |                        |                                                 | 11.11.13                                  | 10:29    | BRIEF   | Anschreiben Mitglieder                                     | / / / Fa               | nilie / Dr. Paul und Elsbet                   |    | ( Koniaran        |       |
| Merkmale Adre      | esse <u>2</u> .Adresse | Intranet-Funktion                               |                                           | $\times$ | RBEZ    | test / Testfirma / Teststr                                 | aße 4 / 53783 Eito     | orf / (Familien zusammeng                     |    |                   |       |
| EGA-Vorgabe        | 18,9                   |                                                 |                                           |          | RBEZ    | test / Testfirma / Teststr                                 | aße 4 / 53783 Eito     | orf / (Familien zusammeng                     |    | → Report          |       |
| Heimatclub         |                        | Was möchten Sie                                 | machen?                                   |          | RECH    | Rechnung 20110042                                          |                        |                                               |    | S Harrison        |       |
| Heimatclub-ID      | 100011                 |                                                 |                                           |          | RBEZ    | test / Testfirma / Teststr                                 | aße 4 / 53783 Eito     | orf / (Familien zusammeng                     |    | S Dunsarsko       | Shito |
| Geschlecht         | 1 - 🖨 Männlich         | Personendaten im Intranet a                     | bgleichen                                 |          | TERM    | Mitgliedschaft besprech                                    | en                     |                                               |    | 📄 Drucken         | F8    |
| Alterskierse       | E - Senior             | Person im Serviceportal prüf                    | en 🙆                                      |          | TERM    | Mitgliedschaft besprech                                    | en / (13.05.15-10:     | 29) /                                         |    | Export            |       |
| Alterskidsse       | 0 - Senior             | <ul> <li>Commission Consistence and</li> </ul>  |                                           |          | TERM    | Mitgliedschaft besprech                                    | en / (13.05.15-11:     | 53) /                                         |    |                   |       |
| Mitgliedschaft     | 1 - Voll               | <ul> <li>Stammolatt im Serviceportal</li> </ul> | pruten                                    |          | TODO    | (13.05.15-11:53) /                                         |                        |                                               |    |                   |       |
| Status             | 1 - Einzelperson       | <u>A</u> usweisbestellung im Service            | eportal prüfen                            |          | BRIEF   | W Interessenten-Informati                                  | on 1 / Herrn / Dr.     | Paul Member / Trampelpf                       |    | Pillo Online      |       |
| Beitragsstatus     | 0 -                    | Ergebnismitteilungen im Sen                     | viceportal prüfen                         |          | RECH    | 🖶 Rechnung 20110029                                        |                        |                                               |    | Karte             |       |
| Zusatz-Info        | TEST                   | Spieler- <u>I</u> D prüfen (490000804)          | 459)                                      |          | Те      | stfirma                                                    |                        |                                               |    | Sperren           |       |
| Spielrecht         | kein volles SR 💌       | Im <u>H</u> eimatclub pr üfen                   |                                           |          | r (2)   |                                                            |                        | :@ANSP                                        |    |                   |       |
| Geburt             | 12.08.1953 [67]        | X Abbruch                                       |                                           |          | FAM 2   | Member, Gregor (02213)                                     | 12341;Mobil 0171       | 12341)                                        |    |                   |       |
| Eintritt           | 10.11.2004 [15]        |                                                 |                                           |          | FAIVI S | Member, Elsbern (02213                                     | 12341,WODIT0171        | 12341)                                        | ~  |                   |       |
| Austritt           |                        |                                                 | © Optionen                                |          | strg F  | 5 + <u>N</u> eu                                            | Strg F6 🧨              | Edit Strg                                     | F7 | ➡ <u>E</u> nde    |       |

#### Deutschland

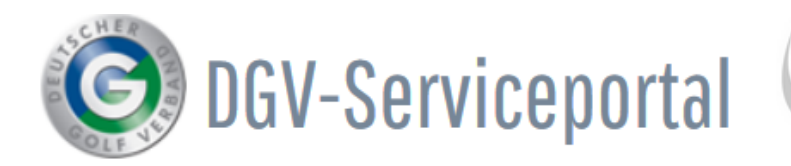

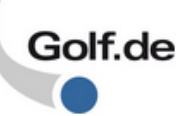

## Startseite / Mein Club / Clubpersonen / Funktionsträger / Mitgliedersuche

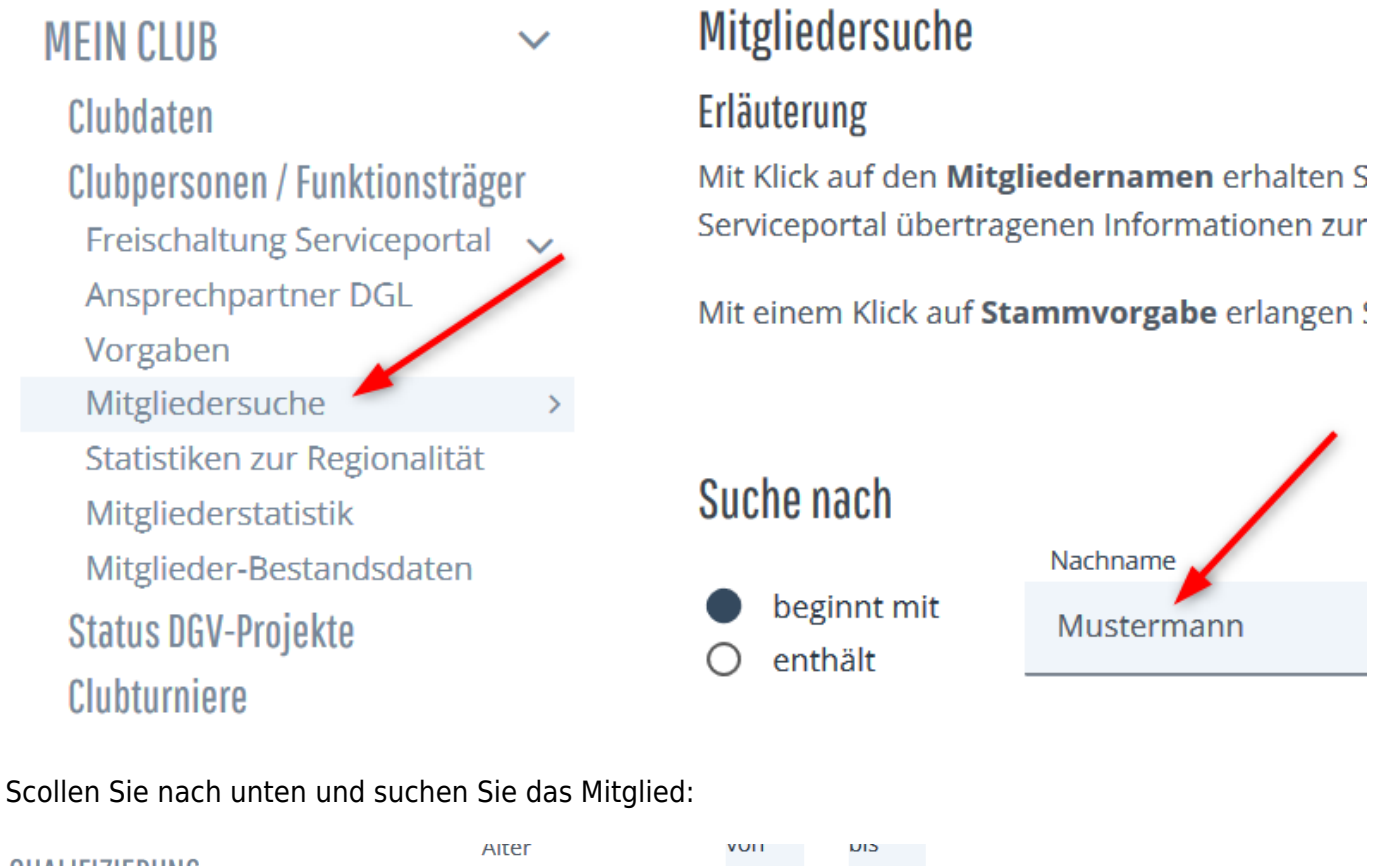

QUALIFIZIERUNG IHR VERBAND MEDIACENTER

| Sie das Mitglied:   |       |                         |              |     |           |
|---------------------|-------|-------------------------|--------------|-----|-----------|
| Aiter               | VUIT  | UIS                     |              |     |           |
| Stammvorgabe        | von   | bis                     | z            | s s | onstige ( |
|                     | nur E | rstmitglie<br>nygolf-Be | eder         |     |           |
|                     | suche | n                       | zurücksetzen |     |           |
| 1 Mitglieder gefund | en    |                         |              |     |           |
|                     |       |                         | /            |     |           |

| Titel | Vorname | Nachname 1 | pygolf | Mitgliedsnummer | DGV-Spiele |
|-------|---------|------------|--------|-----------------|------------|
|       | Fred    | Mustermann |        | 100169          | 4900015419 |

Öffnen Sie das Mitglied und scrollen Sie ans untere Ende:

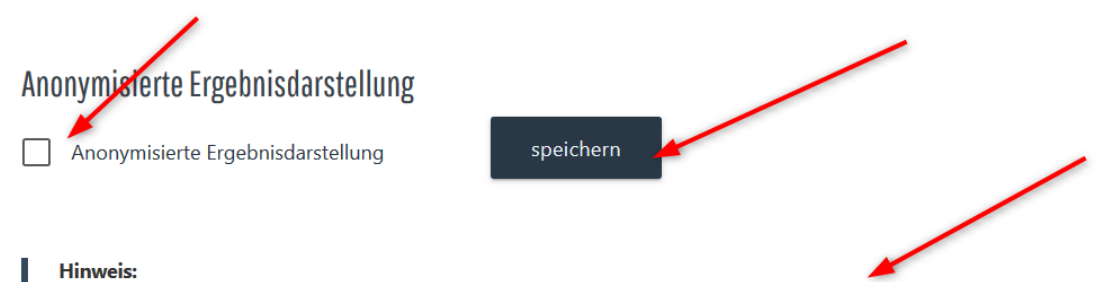

Bei Auswahl dieser Option wird anstelle des Namens auf sämtlichen Ergebnislisten nur "N.N." angezeigt (Ausnahme: Ergebnisse, die wegen fehlender oder geänderter Daten nicht eindeutig zugeordnet werden können)

# **Deuschland Service PORTAL**

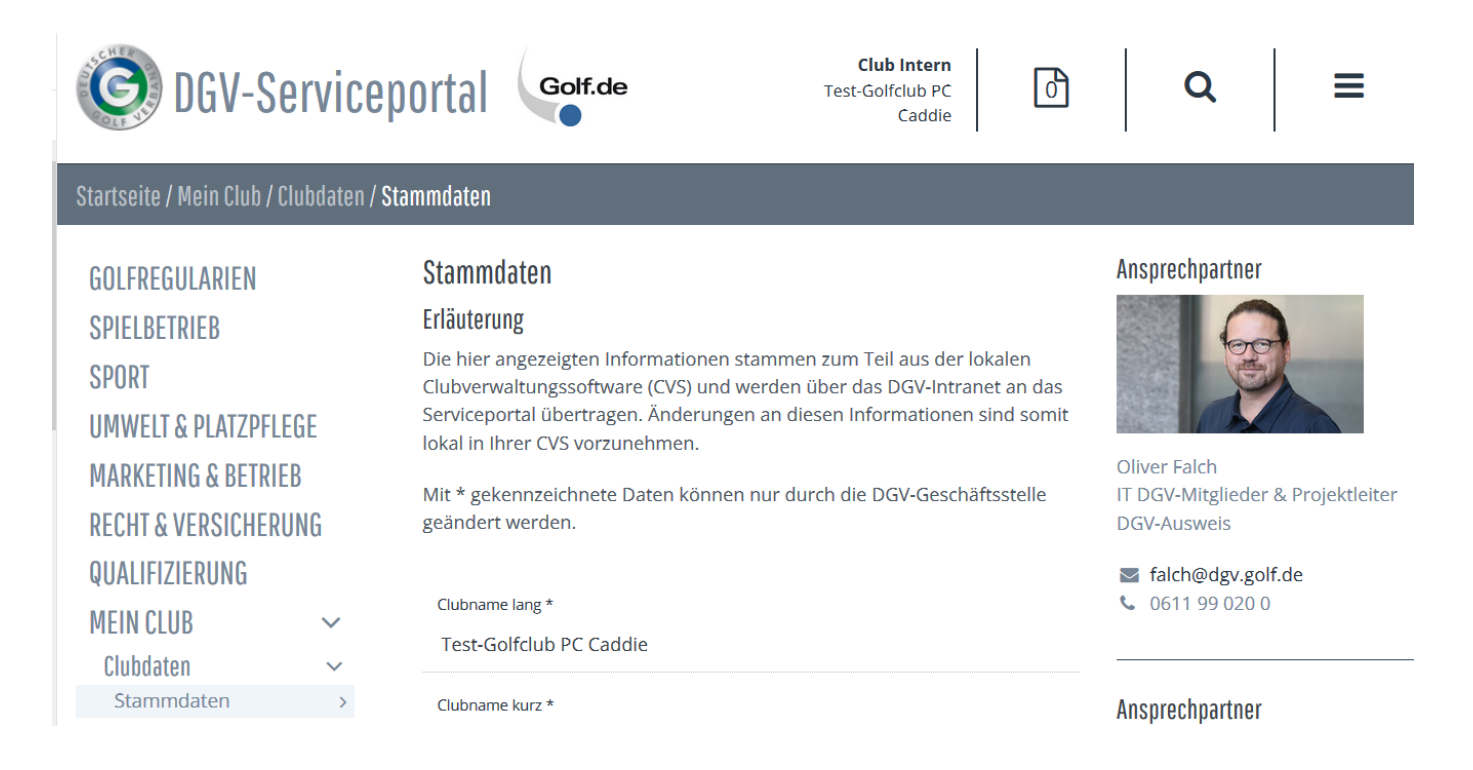

## Clubpersonen und Funktionsträger

Bis 2018 wurde oft als Clubperson bezeichnet, wer im Club eine Funktion hatte, z.B. der Präsident. Neu heissen diese Personen immer **Funktionsträger**, andererseits findet man im DGV Portal alle Menschen, die zum Club gehören, unter **Clubpersonen**, so auch die eigenen Mitglieder.

### Funktionsträger

#### an das Portal übertragen

Die Funktionsträger werden weiter aus PC CADDIE an das INTRANET übertragen. Sehr wichtig ist die **Übertragung der MAIL-Adressen** zu den Personen, denn nur mit einer am INTRANET gespeicherten Mail-Adresse kann sich ein Funktionsträger ein eigenes LOGIN für das DGV Portal beantragen.

Funktionsträger eingeben und übertragen

Achten Sie auf die Eingabe der MAIL-Adresse. Die Mailadresse kann aus den Personendaten übernommen werden, oder Sie geben eine individuelle Mail-Adresse für den Funktionsträger ein:

| Clubperson                     | en definierer                                         | 1                                                |   | ×            |
|--------------------------------|-------------------------------------------------------|--------------------------------------------------|---|--------------|
| Person:                        | quro Quicker                                          | t, Rosemarie                                     | = | <u>✓ о</u> к |
| Zu dieser G                    | olfanlage:                                            | Alle Anlagen                                     | • | × Abbruch    |
| Funktion:                      |                                                       | Individueller Funktionstext                      | - |              |
| Individu                       | eller Text:                                           | CVS Betreuer                                     |   |              |
| E-Mail:<br>Spezielle           | Aus den Persor<br>e Adresse:                          | nen-Stammdaten (privat)                          | - |              |
| ACHTUN<br>der E-Ma<br>vorliege | lG: Beachten Sie, (<br>ail-Adresse das Eir<br>n muss! |                                                  |   |              |
| Rangfolge b                    | ei Personen gleic<br>(Beispielsweise                  | her Funktion:<br>: für die 2. Sekretärin eine 2) | 1 |              |

#### Funktionsträger im DGV Portal freischalten

Zum einen können Sie hier die Funktionsträger ansehen. Sind die richtigen Personen aus PC CADDIE übertragen worden?

Zum anderen können Sie hier die Funktionsträger **freischalten** wenn diese zuvor ein LOGIN beim DGV angefordert haben. In diesem Fall ist **freigeben** bei den Personen fett und aktiv. In unserem Screenshot hat niemand ein Login beantragt. Sobald beim DGV ein Login beantragt wurde, erhalten Sie eine E-MAIL zur Information, damit Sie das beantragte LOGIN freigeben können.

Wenn Sie einen Funktionsträger in PCC entfernen, und diese Änderung ans INTRANET übertragen, erlischt das LOGIN.

| GOLFREGULARIEN                                                                                        | Funktionsträger für d | das Serviceportal freis | chalten            |                 |         |           |          |
|----------------------------------------------------------------------------------------------------|-----------------------|-------------------------|--------------------|-----------------|---------|-----------|----------|
| SPIELBETRIEB                                                                                          |                       |                         |                    |                 | Q Suche |           |          |
| SPORT                                                                                                 | Vorname               | Nachname                | Status             | Letzte Änderung |         | Aktionen  |          |
| UMWELT & PLATZPFLEGE                                                                                  |                       | Reason .                | Aus CVS Übertragen |                 |         | FREIGEBEN | ABLEHNEN |
| MARKETING & BETRIEB                                                                                   | Jochen                | Bitschene               | Aus CVS Übertragen |                 |         | FREIGEBEN | ABLEHNEN |
| <b>RECHT &amp; VERSICHERUNG</b>                                                                       | Helene                | Millerfran              | Aus CVS Übertragen |                 |         | FREIGEBEN | ABLEHNEN |
| QUALIFIZIERUNG                                                                                        | Claudia               | Mitglied                | Aus CVS Übertragen |                 |         | FREIGEBEN | ABLEHNEN |
| MEIN CLUB 🗸                                                                                           | Alexander             | Sanker                  | Aus CVS Übertragen |                 |         | FREIGEBEN | ABLEHNEN |
| Clubdaten<br>Clubpersonen / Funktionsträger ~<br>Freischaltung Serviceportal ><br>Ansprechpartner DGL | Benedikt              | Schmedding              | Aus CVS Übertragen |                 |         | FREIGEBEN | ABLEHNEN |
|                                                                                                    | Rosemarie             | Quickert                | Aus CVS Übertragen |                 |         | FREIGEBEN | ABLEHNEN |
|                                                                                                    | Edda                  | Werner                  | Aus CVS Übertragen |                 |         | FREIGEBEN | ABLEHNEN |
| Mitgliedersuche                                                                                       |                       |                         |                    |                 |         |           |          |
| Statistiken zur Regionalität                                                                          |                       |                         |                    |                 |         |           |          |
| Mitgliederstatistik                                                                                   |                       |                         |                    |                 |         |           |          |
| Mitglieder-Bestandsdaten                                                                              |                       |                         |                    |                 |         |           |          |
| Interessenten-Datenbank                                                                               |                       |                         |                    |                 |         |           |          |

#### Funktionsträger Reihenfolge verschieben

Die Reihenfolge der Funktionsträger verschiebt man im DGV PORTAL unter Clubredaktion:

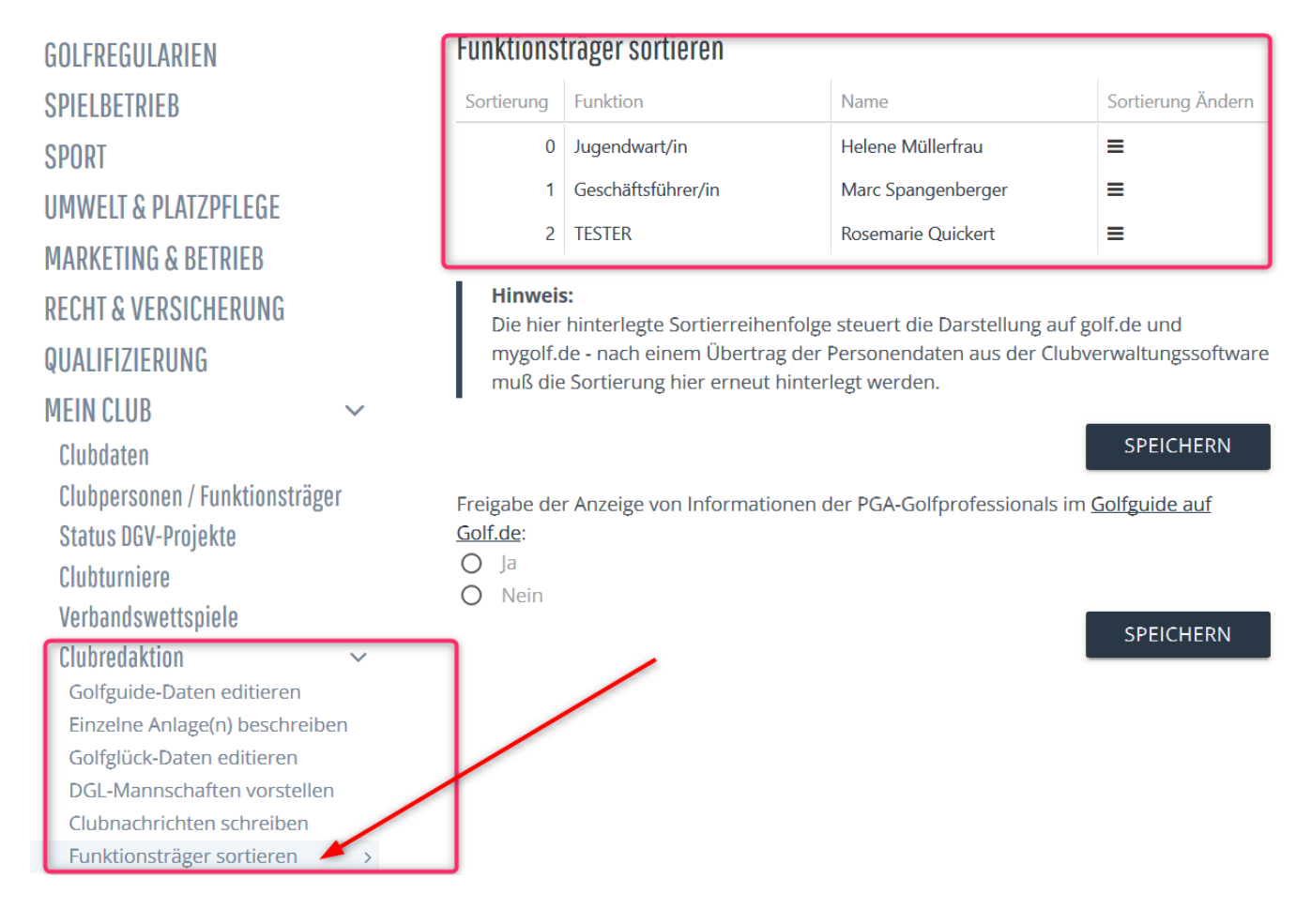

## Platzdaten aus dem Intranet laden

Wie Sie die Platzdaten für Ihr aktuelles Rating aus dem Intranet laden, finden Sie unter: Platzdaten laden